# 日歯生涯研修事業 「ICカード用研修受付ソフト」 インストール手順書

(NFC Port Software 用)

# 日本歯科医師会

| [] | C カード用研修受付ソフト」の NFC Port Software のインストール手順               | 3    |
|----|-----------------------------------------------------------|------|
| 1. | インストール前の確認事項                                              | 3    |
| 2. | インストール手順の概略説明                                             | 4    |
| 3. | 新規インストール                                                  | 5    |
| 4. | 既に FeliCa Port Software の古い別バージョンがインストールされている場合(その1)      | . 10 |
| 5. | 既に FeliCa Port Software の古い別バージョンがインストールされている場合(その2)      | . 11 |
| 6. | 既に PC 内蔵 FeliCa ポート用の FeliCa Port Software がインストールされている場合 | . 12 |

# 「IC カード用研修受付ソフト」の NFC Port Software のインストール手順

「IC カード用研修受付ソフト」のインストールを行います。 本インストール手順書は Windows7、8 向け NFC Port Software 用 の手順書です。 Windows10 については『「IC カード用研修受付ソフト」の Windows 10 へのインストール手順』を参照して ください。

# 1. インストール前の確認事項

インストールの前に、次のことを確認してください。

- コンピュータにソフトウェアをインストールすることが許可されている「権限を持ったユーザ(例: Administrator 等)」にて、当該コンピュータにログインできることを確認して下さい。
  「権限を持ったユーザ」や、そのユーザの「パスワード」がわからない場合は、そのコンピュータの管理 者の方にお尋ね下さい。
- コンピュータが、以下のインストール条件を満たしていることを確認して下さい。

| OS        | •Windows 7 Home Basic 32 bit (x86) , 64bit     |
|-----------|------------------------------------------------|
|           | •Windows 7 Home Premium 32 bit (x86) , 64bit   |
|           | •Windows 7 Professional 32 bit (x86) , 64bit   |
|           | •Windows 7 Enterprise 32 bit (x86) , 64bit     |
|           | •Windows 7 Ultimate 32 bit (x86) , 64bit       |
|           | ・Windows 8 32ビット (x86) , 64ビット (x64)           |
|           | ・Windows 8 Pro 32ビット(x86), 64ビット(x64)          |
|           | ・Windows 8 Enterprise 32 ビット(x86), 64 ビット(x64) |
|           | ※ 上記 OS の他に準備すべき製品(MS-Office など)はありません。        |
| 言語        | 上記 0S の日本語                                     |
| PC        | ・上記 0S の動作条件を満たした PC/AT 互換機                    |
|           | ※ 但し、コンピュータ本体のメーカが USB ポートの動作を保障している           |
|           | 機種に限ります。                                       |
| CPU クロック数 | 600MHz 以上 (800MHz 以上を推奨)                       |
| メモリ容量     | 256MB 以上                                       |
| ハードディスク容量 | 400MB 以上の空き容量があること                             |
|           | ※ 空き容量が足りない場合は、不要なファイルを削除するなどして、空              |
|           | き容量を確保してからインストールを実施してください。                     |
| 画面解像度     | 800×600 ピクセル以上                                 |

● コンピュータに FeliCa ポート/パソリ(カードリーダ)が接続されていないことを確認して下さい。

● 全てのアプリケーションを終了させてからインストールを行ってください。

# 2. インストール手順の概略説明

- ・インストールを開始するとセットアップ画面が表示されます。画面の指示に従って操作を行って下さい。
- ・インストールの途中でコンピュータの再起動を促す画面が表示された場合は、指示に従ってコンピュータを 再起動してください。再起動後は [IC カード用研修受付ソフト]のインストール画面が自動的に表示され るので、引き続き作業を行って下さい。

# 3. 新規インストール

# SETUP1.

当該のパソコンに NFC Port Software Version5.3.3.1 以上がインストールされていない場合、以下のインストール確認画面が表示されます。

既にインストールされている場合は、この画面は表示されません。

| il de la companya de la companya de | ICカード用研                                                                        | 1修受付ソフト                                                                                                    | ×     |
|----------------------------------------------------------------------------------------------------|--------------------------------------------------------------------------------|----------------------------------------------------------------------------------------------------|-------|
| このセットアッ:<br>ぐIENFC Port<br>Port Softwared<br>終了後に、この<br>下さい。                                                                                                    | ゴロはNFC Port Software ノ<br>Softwareのインストールを行<br>カインストールが開始されま<br>)セットアップを再度実行しむ | ヾージョン5.3.3.1以上を必要とします。今<br>テ、 iますか? 「l ホ、 i」を選択した場合にNF<br>゙す。 NFC Port Softwareのインストールな<br>肝修受付システムのインストールを行って | す C P |
|                                                                                                    | 1 JL 1(Y)                                                                      | しいえ(N)                                                                                                    |       |

「はい」を選択して、NFC Port Software のインストールを開始して下さい。 「いいえ」を選択すると、セットアップは終了します。 SETUP2.

「はい」を選択すると、「NFC Port Software」(SONY 製品)のインストールが開始されます。 以下画面が表示されるので内容を確認して「次へ」ボタンをクリックします。

※「NFC Port Software」が既にインストールされている場合はその状態によって手順が異なります。
・「4. 既に FeliCa Port Software の古い別バージョンがインストールされている場合」
・「5. 既に PC 内蔵 FeliCa ポート用の FeliCa Port Software がインストールされている場合」
該当する状態のページを参照して下さい。

| NFC F | Port Software Setup Ver.5.3.3.1     |
|-------|-------------------------------------|
|       | はじめに                                |
|       | NFC Port Software のインストールを行います。     |
|       | < 戻る(B) <b>&gt;次へ (N)&gt; キャンセル</b> |

▲ 「NFC Port Software」インストール画面が「IC カード用研修受付ソフト」インストール画面の背 後に表示され、表示された画面が見えない場合があります。この場合はタスクバーより「NFC Port Software」を選択する事で前面に表示されます。

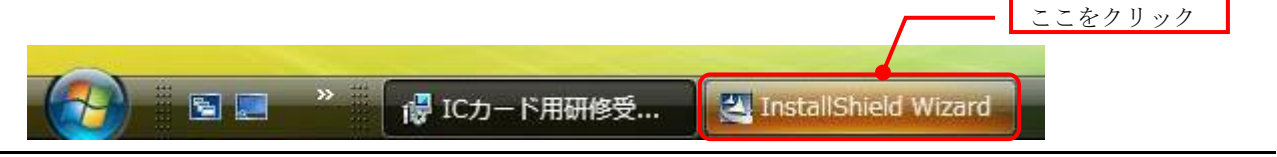

SETUP3.

使用許諾契約について表示されますので、内容をご確認の上、同意される場合は「はい」ボタンをクリックします。

| NFC Port Softv<br>使用許諾契約                                                                       | ware Setup Ver.5.3.3.1              |         |
|------------------------------------------------------------------------------------------------|-------------------------------------|---------|
|                                                                                                | 'v 'o                               | ^       |
| 1使用語+語英称)<br>第1条(総則)<br>ソニーは本ソフトウェアの日本国内における:<br>使用者に許諾します。<br>第2条(使用権)<br>使用者の本ソフトウェアの使用は個人的範 | 非独占的かつ譲渡不能な使用権を<br>囲に限定されるものとし、使用者は |         |
| 本ソフトウェアおよび関連書類の一部もしく<br>● 使用許諾契約の全条項に同意します(A)                                                  | は全部を視製(本ソフトウェアを                     | ED局((P) |
| ○ 使用許諾契約の条項(こ同意しません(D)                                                                         |                                     |         |

### SETUP4.

FeliCa Secure Client のインストール先を設定します。インストールフォルダを変更したい場合は、「参照」のボタンでインストール先のフォルダを選択してください。

インストール先に問題がなければ、「次へ」ボタンをクリックします。

| NFC POIL SUILWAI                                                           | re Setup ver.                 | 5.3.3.1                   |                     |
|----------------------------------------------------------------------------|-------------------------------|---------------------------|---------------------|
| <b>ンストール先の選択</b><br>ファイルをインストールするフォルダを選択します。                               |                               |                           |                     |
| セットアップは、)次のフォルダにFeliCa Secure Clientをイ)<br>ホタンをクリックします。別のフォルダヘインストールする場合(2 | ソストールします。このフ<br>よ、[参照]ホウンをクリッ | ォルダへのインストール<br>りしてフォルダを選択 | いは、DなへJ<br>そしてください。 |
|                                                                            |                               |                           |                     |
|                                                                            |                               |                           |                     |
|                                                                            |                               |                           |                     |
| インストール先のフォルダ                                                               |                               |                           |                     |
| ーインストール先のフォルダ<br>C:¥Program Files¥Sony¥FeliCa Secure Client                |                               |                           | 参照(R)               |
| ーインストール先のフォルダ<br>C:¥Program Files¥Sony¥FeliCa Secure Client<br>IShield     |                               |                           | 参照(R)               |

▲ ディスク容量などの問題がないかぎり、インストール先は変更しないでください。

### SETUP5.

インストール先を確認します。問題なければ、「次へ」ボタンをクリックします。

| NFC Port                                                                                                    | Software Setup Ver.5.3.3.1                                           | ×  |
|----------------------------------------------------------------------------------------------------|----------------------------------------------------------------------|----|
| <b>ファイル コピーの開始</b><br>ファイルのコピーを開始する前に、設定内容を                                                                                                    | を確認してください。                                                           |    |
| フロゲラム ファイルのエピーを開始するための情<br>ホタンをクリックします。現在の設定でよい場合<br>現在の設定:                                                                                                    | 替報は次の通りです。設定を確認して、変更を必要とする場合はI戻<br>合は、D欠へ]ボタンをクリックするとファイルのコヒ℃を開始します。 | 5] |
| [ドライバソフトのインストール先]<br>C:¥Program Files¥Sony¥FeliCaRW¥D<br>[自己診断ツールのインストール先]<br>C:¥Program Files¥Sony¥FeliCaRW<br>[FeliCa Libraryのインストール先]<br>C:¥Program Files¥Common Files¥Sor | rivers¥EIGHT32<br>ny Shared¥FeliCaLibrary                            | ^  |
| [FeliCa NFC Libraryのインストール先]<br>く                                                                                                    | >                                                                    | ~  |
| InstallShield                                                                                                    | < 戻る(B) /次へ (N)> キャンセル                                               |    |

# SETUP6.

「NFC Port Software」のインストールが終了すると完了を通知する画面が表示されます。 「完了」ボタンをクリックします。

| NFC Port Software Setup Ver.5.3.3.1 |                                                                                |  |  |  |  |  |
|-------------------------------------|--------------------------------------------------------------------------------|--|--|--|--|--|
|                                     | InstallShield Wizard の完了<br>セットアッフでは、コンビュータへ NFC Port Software のインストールを終了しました。 |  |  |  |  |  |
| < 戻る(B) <b>完了</b> キャンセル             |                                                                                |  |  |  |  |  |

「完了」ボタンをクリックしますと、「NFC Port Software」のセットアップが終了します。これでイン ストールは終了です。 SETUP7.

再度「AttendSeminar\_Install.EXE」ファイルをダブルクリックして、インストーラを起動し、次に「IC カード用研修受付ソフト」のインストールを開始して下さい。

4. 既に FeliCa Port Software の古い別バージョンがインストールされている場合(その1)

FeliCa Port Software が既にインストールされている場合は、SETUP5 からの手順が異なります。

**4.1.** Felica Port Software Version2.0 以上の古いプログラムが既にインストールされている場合は、SETUP5 の画面は表示されずに、以下のメッセージが表示されます。

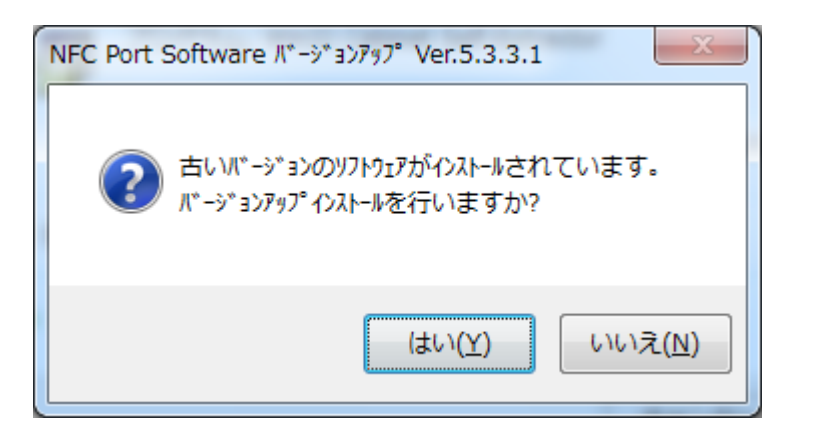

- **4.2.** 「はい」ボタンをクリックして、バージョンアップインストールを実行して下さい。 「いいえ」ボタンをクリックすると、セットアップは終了します。
- **4.3.**「はい」ボタンをクリックした場合、インストールを開始します。インストールが終了すると完了を通知 する SETUP9 の画面が表示されます。SETUP1(page5)より作業を継続して下さい。

5. 既に FeliCa Port Software の古い別バージョンがインストールされている場合(その2)

FeliCa Port Software が既にインストールされている場合は、SETUP5 からの手順が異なります。

**5.1.** Felica Port Software Version2.0 未満の古いプログラムが既にインストールされている場合は、SETUP5 の画面は表示されずに、以下のメッセージが表示されます。

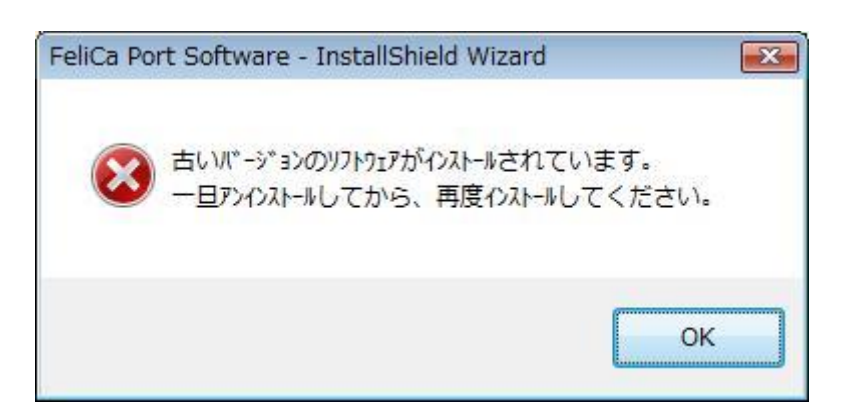

**5.2.** 「OK」ボタンをクリックして、バージョンアップインストールを終了して下さい。 バージョンアップが行えません。プログラムのアンインストールから「FeliCa Port Software」を削除し てから、<u>SETUP1(page5)</u>に戻り、再度「AttendSeminar\_Install.EXE」ファイルをダブルクリックして、 インストーラを起動し、次に「IC カード用研修受付ソフト」のインストールを開始して下さい。 6. 既に PC 内蔵 FeliCa ポート用の FeliCa Port Software がインストールされている場合

当該パソコンが FeliCa ポート内蔵 PC の場合は、SETUP5 からの手順が異なります。

- **6.1.** 当該パソコンに既にPC内蔵 FeliCa ポート用の FeliCa ポートソフトウェアがインストールされている場合は、SETUP5の画面は表示されずに、以下の2画面のいずれかが表示されます。
- **6.2.** 「はい」ボタンをクリックして、バージョンアップインストールを実行して下さい。 「いいえ」ボタンをクリックすると、セットアップは終了します。

| FeliCa Po | rt Software パージ ョンアップ Ver.4.3.2.18                                                   | 83        |
|-----------|--------------------------------------------------------------------------------------|-----------|
| ?         | このコンピューターには、古いパージョンのPC内蔵FeliCaポート用のソフトウェアカ<br>インストールされています。<br>パージョンアップインストールを行いますか? | ŧ.        |
|           | (はい(Y) いいえ(                                                                          | <u>N)</u> |

| FeliCa Po | rt Softwar   | e 再们ストール  | Ver.4.3.2.18 | 8      |        | 8               |
|-----------|--------------|-----------|--------------|--------|--------|-----------------|
| ?         | 既に同一/(<br>か? | *-シ*ョンのソフ | የኮንェアガ『インストー | -1されてい | ますが、再イ | いれールします         |
|           |              |           |              | E      | (おい(Y) | いいえ( <u>N</u> ) |

**6.3.**「はい」ボタンをクリックした場合、インストールを開始します。インストールが終了すると完了を通知 する SETUP1 の画面が表示されます。SETUP1(page5)より作業を継続して下さい。

以上